# **NVIS INVISIBLE INTERNET**

# Network Operational Tests

Abstract

This documents tests to verify the NVIS SDP performance and invisibility in connected and disconnected states

Phil Smith, CTO phils@nvis.info

# Contents

| What NVIS does                             |
|--------------------------------------------|
| Test Overview                              |
| Test Procedures                            |
| Quick install                              |
| Display a host inside the customer network |
| Wireshark Test4                            |
| Tcpdump Tests                              |
| Port Scanning                              |
| Performance Tests                          |
| Route Cost Test                            |
| File Download Test11                       |
| Geolocation Tests13                        |
| Access Control Tests15                     |
| Windows Remote Desktop (RDP) Test15        |
| SSH Access Tests                           |
| Miscellaneous Examples                     |
| Invisible Games (Javacript)19              |
| Invisible Streaming Video (NVIS TV)19      |
| Invisible Video Chat (NVIS Meet)           |

# What NVIS does

Hackers can't hack what they can't see.

- ✓ NVIS lets you create your own personal "invisible internet" that can't be hacked, blocked, traced or censored due to Layer 2 encryption.
- ✓ NVIS is an SDP (Software Defined Perimeter) that lets you rapidly create a private cloud of nodes (laptops, computers, smartphones, devices) you want to connect.
- ✓ With Intelligent Auto-Provisioning, it's easier, simpler to setup than a VPN, but offers better security and less complexity.
- ✓ NVIS can do things a VPN can't, like encrypted full-stack protection and nodes can talk to each other, peer-to-peer.

Nodes can be anywhere in the world but operate as one network and members can't be geolocated.

# **Test Overview**

These tests show invisibility using NVIS on a Windows laptop to connect to a web server in a private cloud. In this case, our test network tlcnet. Policy is managed by the customer's network administrator and Intelligent Provisioning Agent.

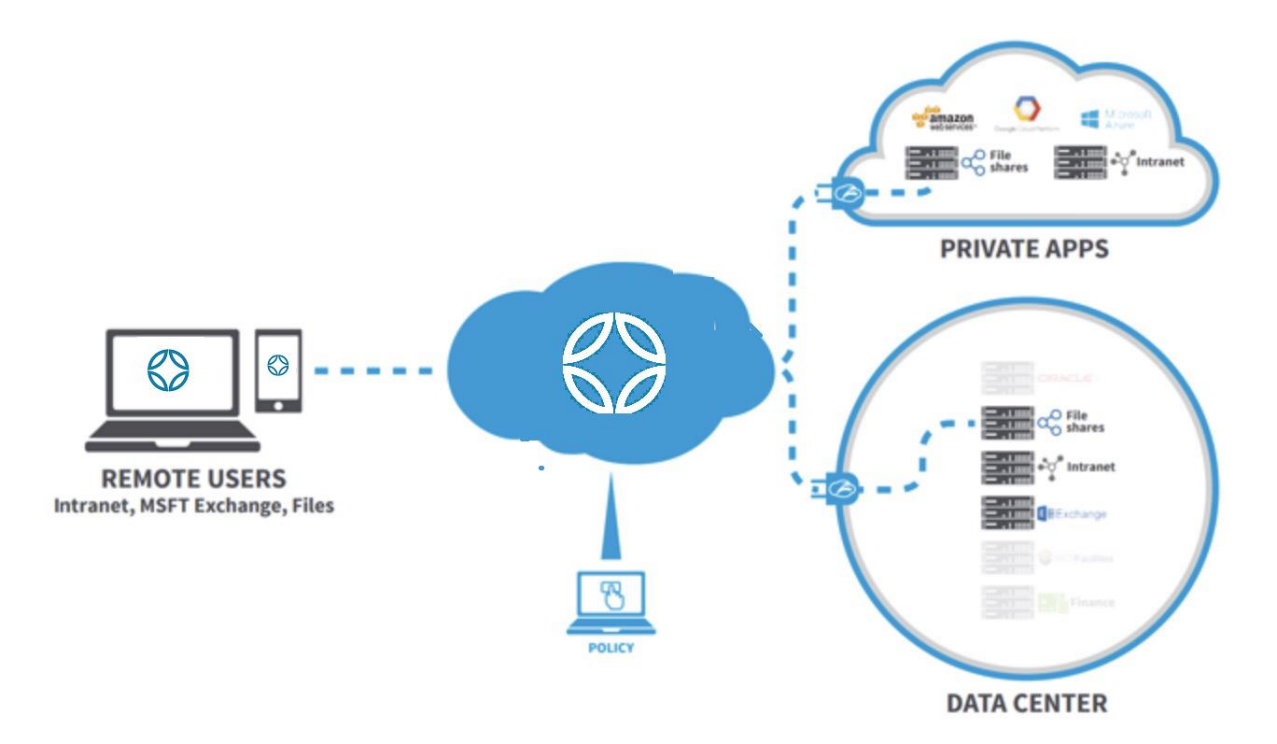

# Test Procedures

# Quick install

An administrator can remotely install NVIS or email the user the instructions and assigned (Ethereum) address via their myNVIS portal for multi-platform downloads (Windows, Android, MacOSX, Linux). For this Windows test, here is a shortcut:

Download https://nvisnet.com/dist/nvis windows inst beta 0.5.3.0-64bit.exe

Install nvis\_windows\_inst\_beta\_0.5.3.0-64bit.exe -a <address>

This makes it easier for administrators to do remote installation via PowerShell or other automation tools.

The Provisioning Agent will automatically assign the network configuration using the assigned address which is the Universal Identity.

### Display a host inside the customer network

Client connects to services and websites on their company network wen NVIS is on:

#### Test 1: Open the test webhost in Paris via the unencrypted public IP

Browser to <u>http://45.76.45.61</u> or ping 45.76.45.61

#### Result: Output is normal.

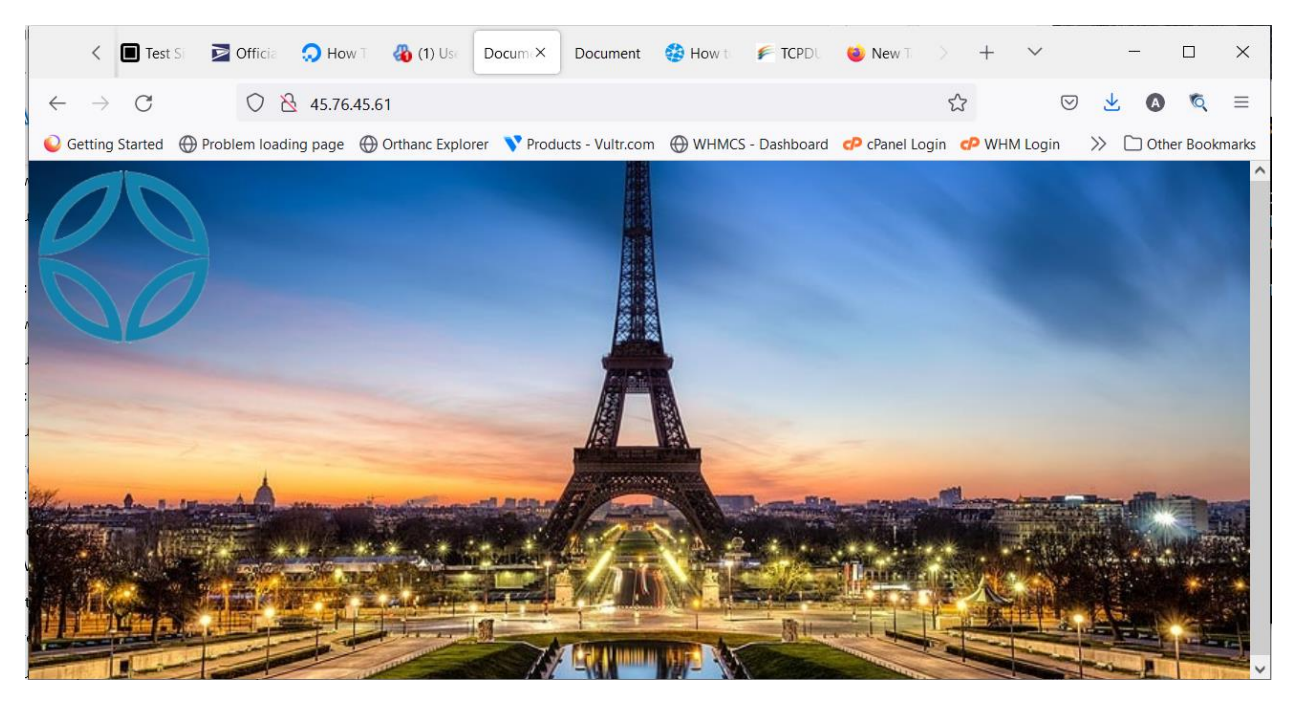

Test 2: Open the test webhost in Paris via the encrypted NVIS IP when NVIS is ON:

Browser to <u>http://10.0.1.65</u> or ping 10.0.1.65

Result: Output is normal.

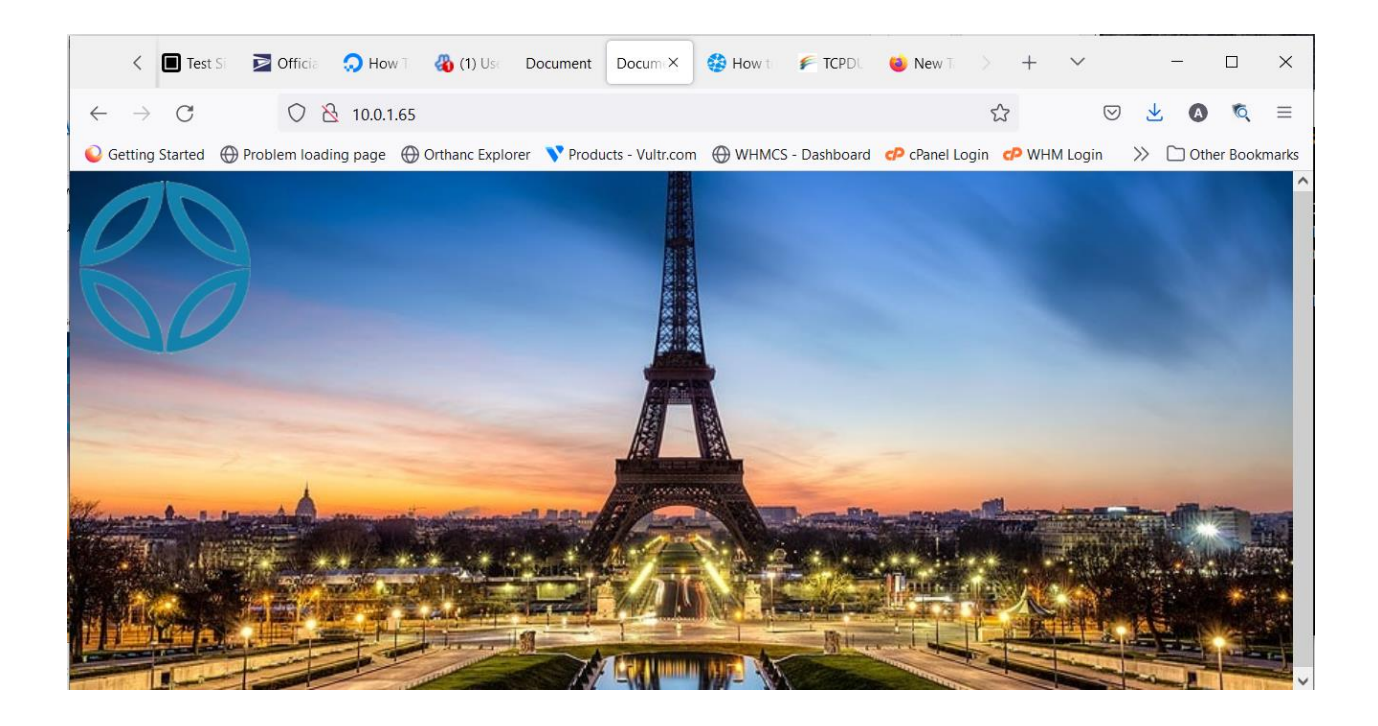

#### Test 3: Repeat Test 2 with NVIS OFF:

Result: Output shows timeout / failure for browser and ping.

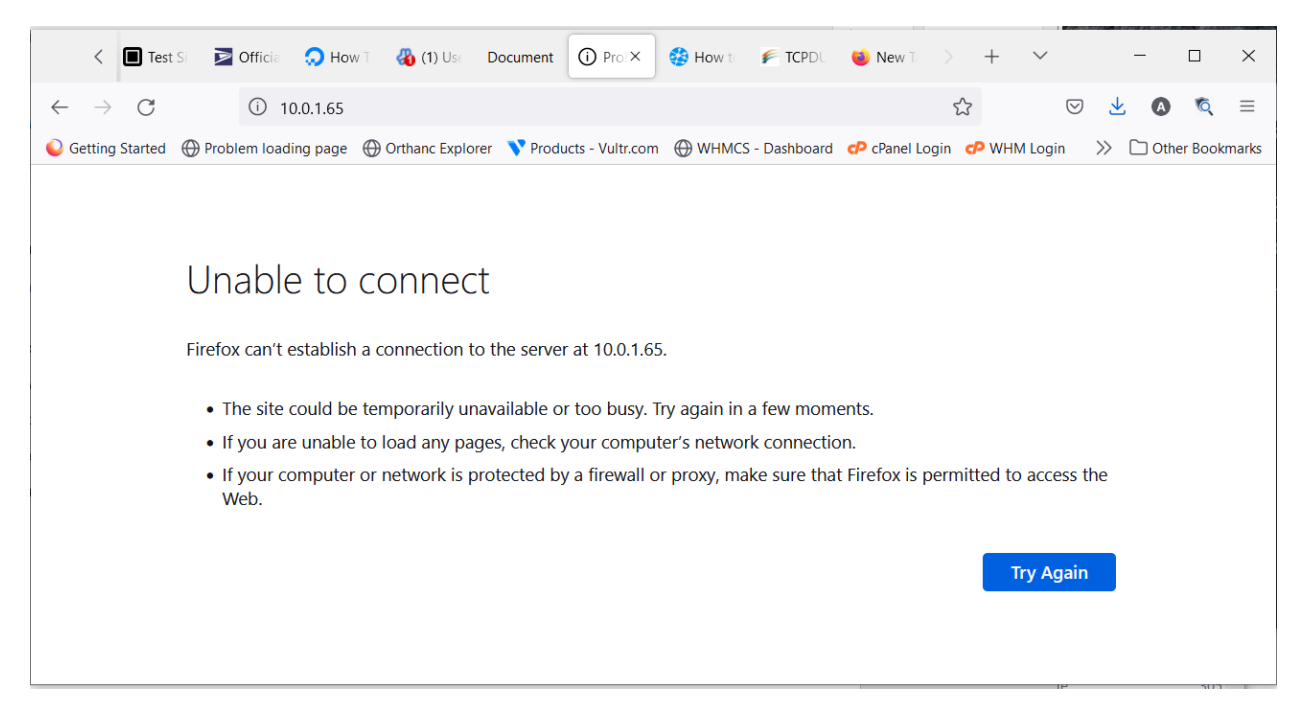

#### Wireshark Test

Test 4: Try to capture traffic on the public IP address for Paris

Select Wireshark capture device to the WIFi Adapter

#### Set Wireshark filter to tcp.port == 80 and ip.addr == 45.76.45.61

Start capture

Refresh browser <u>http://45.76.45.61</u>

Result: Output shows HTTP and TCP packets.

| (    | Capturing from Wi-Fi    |                           |                       |             | - 🗆 X                                                                 |
|------|-------------------------|---------------------------|-----------------------|-------------|-----------------------------------------------------------------------|
| File | Edit View Go C          | apture Analyze Statistics | Telephony Wireless To | ols Help    |                                                                       |
|      | i 🖉 🛞 i 🗈 🕅             | 🕅 🕼 🔍 🔶 🔿 🖉 👔             | 🖢 📜 🔲 🔍 Q, Q, 🧃       |             |                                                                       |
| tcp  | .port == 80 and ip.addr | == 45.76.45.61            |                       |             | Expression + Apply this filter Apply this filter Apply this filter >> |
| No.  | Time                    | Source                    | Destination           | Protocol    | Length Info                                                           |
| Г    | 35 4.325105             | 10.0.0.199                | 45.76.45.61           | TCP         | 66 28685 → 80 [SYN] Seq=0 Win=64240 Len=0 MSS=1460 WS=256 SACK_P      |
|      | 36 4.326476             | 10.0.0.199                | 45.76.45.61           | TCP         | 66 28686 → 80 [SYN] Seq=0 Win=64240 Len=0 MSS=1460 WS=256 SACK_P      |
|      | 37 4.487098             | 45.76.45.61               | 10.0.199              | TCP         | 66 80 → 28685 [SYN, ACK] Seq=0 Ack=1 Win=64240 Len=0 MSS=1460 SA      |
|      | 38 4.487098             | 45.76.45.61               | 10.0.0.199            | TCP         | 66 80 → 28686 [SYN, ACK] Seq=0 Ack=1 Win=64240 Len=0 MSS=1460 SA      |
|      | 39 4.487437             | 10.0.0.199                | 45.76.45.61           | TCP         | 54 28685 → 80 [ACK] Seq=1 Ack=1 Win=131328 Len=0                      |
|      | 40 4.487538             | 10.0.0.199                | 45.76.45.61           | TCP         | 54 28686 → 80 [ACK] Seq=1 Ack=1 Win=131328 Len=0                      |
|      | 41 4.488257             | 10.0.0.199                | 45.76.45.61           | HTTP        | 412 GET / HTTP/1.1                                                    |
|      | 70 4.649831             | 45.76.45.61               | 10.0.0.199            | TCP         | 54 80 → 28685 [ACK] Seq=1 Ack=359 Win=64128 Len=0                     |
|      | 71 4.649831             | 45.76.45.61               | 10.0.0.199            | HTTP        | 681 HTTP/1.1 200 OK (text/html)                                       |
|      | 72 4.696601             | 10.0.0.199                | 45.76.45.61           | TCP         | 54 28685 → 80 [ACK] Seg=359 Ack=628 Win=130560 Len=0                  |
|      | 173 5.707139            | 10.0.0.199                | 45.76.45.61           | HTTP        | 361 GET /paris.jpg HTTP/1.1                                           |
| > F  | rame 35: 66 byte        | s on wire (528 bits)      | , 66 bytes captured ( | 528 bits) o | n interface 0                                                         |
| > E  | thernet II, Src:        | HonHaiPr_f8:c0:47 (       | 40:b8:9a:f8:c0:47), D | st: c2:94:3 | 5:5a:f6:c9 (c2:94:35:5a:f6:c9)                                        |
| > I  | nternet Protocol        | Version 4, Src: 10.       | 0.0.199, Dst: 45.76.4 | 5.61        |                                                                       |
| > T  | ransmission Cont        | rol Protocol, Src Po      | rt: 28685, Dst Port:  | 80, Seq: 0, | Len: 0                                                                |
|      |                         |                           |                       |             |                                                                       |
|      |                         |                           |                       |             |                                                                       |
|      |                         |                           |                       |             |                                                                       |
|      |                         |                           |                       |             |                                                                       |
| 000  | 0 c2 94 35 5a f         | 6 c9 40 b8 9a f8 c0       | 47 08 00 45 00        | 5Z@G.       | E.                                                                    |
| 001  | 0 00 34 88 ec 4         | 10 00 80 06  0c 88 0a     | 00 00 c7 2d 4c .4.    | @           | L                                                                     |
| 002  | 0 2d 3d 70 0d 0         | 00 50 d6 d1  7a 55 00     | 00 00 00 80 02 -=     | oP zU       |                                                                       |
| 003  | 0 fa f0 4d 4b 0         | 00 00 02 04  05 b4 01     | 03 03 08 01 01        | 1K          |                                                                       |
| 004  | 04 02                   |                           |                       |             |                                                                       |
|      |                         |                           |                       |             |                                                                       |
|      |                         |                           |                       |             |                                                                       |
|      |                         |                           |                       |             |                                                                       |
|      |                         |                           |                       |             |                                                                       |
|      |                         |                           |                       |             |                                                                       |
|      |                         |                           |                       |             |                                                                       |

#### Test 5: Try to capture traffic on the NVIS IP address for Paris (invisibility test)

Make sure NVIS ON

Set Wireshark filter to tcp.port == 80 and ip.addr == 10.0.1.65

Start capture

Refresh browser <u>http://10.0.1.65</u>

Result: No output showing traffic from 10.0.1.65

| <b>/</b> *W | /i-Fi        |                    |             |             |             |                         |       |          |        |      |   |     |               |           |                   | _                 |            | ×          |
|-------------|--------------|--------------------|-------------|-------------|-------------|-------------------------|-------|----------|--------|------|---|-----|---------------|-----------|-------------------|-------------------|------------|------------|
| File E      | dit View     | Go Capture         | Analyze     | Statistics  | Telephony   | Wireless                | Tools | Help     |        |      |   |     |               |           |                   |                   |            |            |
|             |              | 1 🗋 🕱 🙆            | ۹ 🖛 🖬       | ) 😫 有 🤉     | ¥ 其 📘       | $\oplus$ $\bigcirc$ $($ | ् 🎹   |          |        |      |   |     |               |           |                   |                   |            |            |
| tcp.p       | ort == 80 ar | nd ip.addr == 10.0 | ).1.65      |             |             |                         |       |          |        |      | × | <   | Expression    | +         | Apply this filter | Apply this filter | Apply this | s filter » |
| No.         | Time         | So                 | ource       |             | Destinatio  | n                       |       | Protocol | Length | Info |   |     |               |           |                   |                   |            |            |
|             |              |                    |             |             |             |                         |       |          |        |      |   |     |               |           |                   |                   |            |            |
|             |              |                    |             |             |             |                         |       |          |        |      |   |     |               |           |                   |                   |            |            |
|             |              |                    |             |             |             |                         |       |          |        |      |   |     |               |           |                   |                   |            |            |
|             |              |                    |             |             |             |                         |       |          |        |      |   |     |               |           |                   |                   |            |            |
|             |              |                    |             |             |             |                         |       |          |        |      |   |     |               |           |                   |                   |            |            |
|             |              |                    |             |             |             |                         |       |          |        |      |   |     |               |           |                   |                   |            |            |
|             |              |                    |             |             |             |                         |       |          |        |      |   |     |               |           |                   |                   |            |            |
|             |              |                    |             |             |             |                         |       |          |        |      |   |     |               |           |                   |                   |            |            |
|             |              |                    |             |             |             |                         |       |          |        |      |   |     |               |           |                   |                   |            |            |
|             |              |                    |             |             |             |                         |       |          |        |      |   |     |               |           |                   |                   |            |            |
|             |              |                    |             |             |             |                         |       |          |        |      |   |     |               |           |                   |                   |            |            |
|             |              |                    |             |             |             |                         |       |          |        |      |   |     |               |           |                   |                   |            |            |
|             |              |                    |             |             |             |                         |       |          |        |      |   |     |               |           |                   |                   |            |            |
|             |              |                    |             |             |             |                         |       |          |        |      |   |     |               |           |                   |                   |            |            |
|             |              |                    |             |             |             |                         |       |          |        |      |   |     |               |           |                   |                   |            |            |
|             |              |                    |             |             |             |                         |       |          |        |      |   |     |               |           |                   |                   |            |            |
|             |              |                    |             |             |             |                         |       |          |        |      |   |     |               |           |                   |                   |            |            |
|             |              |                    |             |             |             |                         |       |          |        |      |   |     |               |           |                   |                   |            |            |
| 0 7         | wireshark    | 861FBB25-6903-4    | 1E09-AC03-8 | 7B8F9BF962D | 20211009232 | 716 a15880              | 0     |          |        |      |   | Pac | kets: 399 · I | Displayed | 1: 0 (0.0%)       |                   | Profile: [ | Default .: |

#### Tcpdump Tests

Make sure NVIS is ON

Run cmd.exe as Administrator

Find the WiFi Adapter Device number: tcpdump -D (in this case, 6 is the 802.11ac network adapter)

#### Test 6: Look for public IP packets

From the command line, capture raw output to find packets from the public IP:

tcpdump -i 6 -s96 -w traffic.txt

Refresh browser <u>http://45.76.45.61</u>

Press ctrl-C from the command window to end the capture

Extract IP header infro

tcpdump -e -nn -vv -r traffic.txt > t0.out

Search for the IP address in the capture log, e.g., grep 45.76.45.61 t0.out

Result: Output shows many packets from IP 45.76.45.61

| MINGW64:/c/Users/aphil/Downloads                                                                                                    | _ | × |
|----------------------------------------------------------------------------------------------------|---|---|
| <pre>aphil@LAPTOP-QSLCMCOP MINGW64 ~/Downloads \$ grep 45.76.45.61 t0.out head     10.0.0.199.59787 &gt; 45.76.45.61.56371: UDP, length 109     10.0.0.199.59787 &gt; 45.76.45.61.56371: UDP, length 97     10.0.0.199.59787 &gt; 45.76.45.61.56371: UDP, length 453     10.0.0.199.59787 &gt; 45.76.45.61.56371: UDP, length 97     10.0.0.199.59787 &gt; 45.76.45.61.56371: UDP, length 400     10.0.0.199.59787 &gt; 45.76.45.61.56371: UDP, length 109     10.0.0.199.59787 &gt; 45.76.45.61.56371: UDP, length 97     10.0.0.199.59787 &gt; 45.76.45.61.56371: UDP, length 97     10.0.0.199.59787 &gt; 45.76.45.61.56371: UDP, length 97     10.0.0.199.59787 &gt; 45.76.45.61.56371: UDP, length 97     10.0.0.199.59787 &gt; 45.76.45.61.56371: UDP, length 97     10.0.0.199.59787 &gt; 45.76.45.61.56371: UDP, length 417</pre> |   | ^ |
| aphil@LAPTOP-QSLCMCOP MINGW64 ~/Downloads<br>\$                                                                                                    |   | ~ |

#### Test 7: Look for public IP packets (invisibility test)

From the command line, capture raw output to find packets from the NVIS IP:

tcpdump -i 6 -s96 -w traffic1.txt

Refresh browser <u>http://10.0.1.65</u>

Press ctrl-C from the command window to end the capture

Extract IP header infro

tcpdump -e -nn -vv -r traffic1.txt > t1.out

Search for the IP address in the capture log, e.g., grep 10.0.1.65 t1.out

Result: Output shows no packets from 10.0.1.65

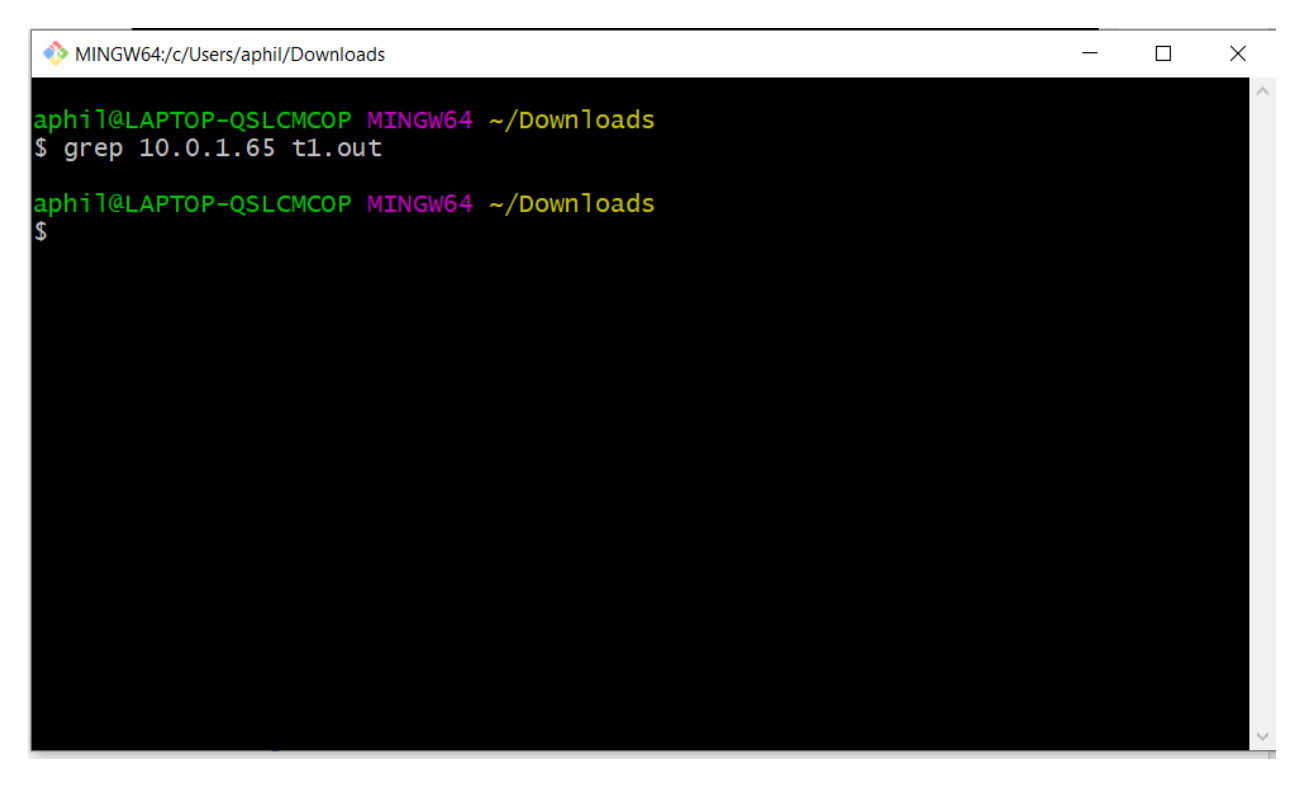

# Port Scanning Test 8: Port Scanning with NVIS ON

Turn NVIS ON

Launch Advance Port Scanner

Set filter to: 10.0.0.1-10.0.255.254, 10.0.0.1-254

Press Scan

Press Stop after 2 minutes

#### Result: shows tlcnet hosts and open ports:

| Contract of the second | and Dark Common            | · · ·      | •                        |                   |                  |                |                                           |    |
|------------------------|----------------------------|------------|--------------------------|-------------------|------------------|----------------|-------------------------------------------|----|
| Adva                   | nced Port Scanner          |            |                          |                   |                  |                | L                                         |    |
| File Vie               | w Settings Help            |            |                          |                   |                  |                |                                           |    |
| Sto                    | p 🚺 🗜 🕻 🗄 🗄                |            |                          |                   |                  |                |                                           |    |
| 10.0.0.1-              | 10.0.255.254, 10.0.0.1-254 |            |                          |                   | Well-known TCP p | oorts 1-1023   | Search                                    | 2  |
| Results                | Favorites                  |            |                          |                   |                  |                |                                           |    |
| Statu                  | is Name                    | ÎP         | Manufacturer             | MAC address       | Ports            |                |                                           | 88 |
| > 📮                    | 10.0.0.1                   | 10.0.0.1   |                          | C2:94:35:5A:F6:C9 | 53, 80, 443      |                |                                           |    |
|                        | 10.0.0.12                  | 10.0.0.12  | Amazon Technologies Inc. | 68:54:FD:61:57:3D |                  | 10.0.0.1       |                                           |    |
|                        | 10.0.20                    | 10.0.0.20  | Amazon Technologies Inc. | 68:37:E9:33:71:4A |                  | C1-1-1-1       | A.L                                       |    |
|                        | 10.0.0.94                  | 10.0.0.94  |                          | C8:C7:50:23:C1:EF |                  | Operating syst | Aive<br>em:                               |    |
|                        | LAPTOP-QSLCMCOP            | 10.0.0.199 | Hon Hai Precision Ind. C | 40:B8:9A:F8:C0:47 | 135, 139, 445    | IP:            | 10.0.0.1                                  |    |
|                        | 10.0.255                   | 10.0.255   | Hon Hai Precision Ind. C | 40:B8:9A:F8:C0:47 |                  | MAC:           | C2:94:35:5A:F6:C9                         |    |
| > 📮                    | 10.0.1.55                  | 10.0.1.55  |                          | 46:37:34:A4:08:25 | 22, 53, 80       | Manufacturer:  |                                           |    |
| > 📮                    | 10.0.1.65                  | 10.0.1.65  |                          | 46:37:34:A4:08:26 |                  | User:          |                                           |    |
| > 📮                    | 10.0.1.75                  | 10.0.1.75  |                          | 46:37:34:A4:08:27 | 22               | Type:          |                                           |    |
|                        | 10.0.1.95                  | 10.0.1.95  |                          | 46:37:34:A4:08:28 |                  | Date:          |                                           |    |
| > 📮                    | 10.0.2.47                  | 10.0.2.47  | Handan BroadInfoCom      | 00:02:FF:00:02:2F | 22, 80           | Comments:      |                                           |    |
|                        | BIGONE                     | 10.0.2.51  |                          | 00:FF:58:E5:C7:38 |                  | Service        | Details                                   |    |
|                        | LAPTOP-QSLCMCOP            | 10.0.2.102 |                          | 00:FF:BC:58:94:0E | 135, 139, 445    | JUTTO          |                                           |    |
| > 📮                    | 10.0.2.131                 | 10.0.2.131 | Handan BroadInfoCom      | 00:02:FF:00:02:83 | 22, 80           | HIP            | XFINITY (Xfinity Broadband Router Server) |    |
| ₽                      | 10.0.3.52                  | 10.0.3.52  | Handan BroadInfoCom      | 00:02:FF:00:03:34 | 22               | Port 53 (TCP)  | OpenDNS Updater                           |    |
|                        |                            |            |                          |                   |                  | Port 80 (TCP)  |                                           |    |
|                        |                            |            |                          |                   |                  | Port 443 (TCP) | Tunnel is ssl: unknown service            |    |
|                        |                            |            |                          |                   |                  |                |                                           |    |
|                        |                            |            |                          |                   |                  |                |                                           |    |
|                        |                            |            |                          |                   |                  |                |                                           |    |
| <                      |                            |            |                          |                   | >                |                |                                           |    |
| 201 4 4 1              | 4 4 4 2020 4               |            |                          |                   |                  |                |                                           |    |
| 3%, 14 aliv            | re, 1 dead, 2335 unknown   |            |                          |                   |                  |                |                                           |    |

### Test 9: Port Scanning with NVIS OFF

Turn NVIS OFF

Launch Advance Port Scanner

Set filter to: 10.0.0.1-10.0.255.254, 10.0.0.1-254

Press Scan

Press Stop after 2 minutes

Result: shows tlcnet hosts but <u>NO open ports</u>:

| Cila Viano     | ed Port Scanner          |            |                          |                   |            |                   | _                               |   |
|----------------|--------------------------|------------|--------------------------|-------------------|------------|-------------------|---------------------------------|---|
| File View      |                          |            |                          |                   |            |                   |                                 |   |
| Stop           |                          |            |                          |                   |            |                   |                                 |   |
| 10.0.0.1-10    | .0.255.254, 10.0.0.1-254 |            |                          |                   | Well-known | TCP ports 1-1023  | Search                          | Q |
| Results        | Favorites                |            |                          |                   |            |                   |                                 |   |
| Status         | Name                     | ÎP         | Manufacturer             | MAC address       | Ports      |                   |                                 |   |
|                | 10.0.0.1                 | 10.0.0.1   |                          | C2:94:35:5A:F6:C9 | 443        |                   |                                 |   |
|                | 10.0.0.12                | 10.0.0.12  | Amazon Technologies Inc. | 68:54:FD:61:57:3D |            | I APTOP-OSI       | CMCOR                           |   |
|                | 10.0.0.20                | 10.0.0.20  | Amazon Technologies Inc. | 68:37:E9:33:71:4A |            | LAPTOP-Q3L        | СМСОР                           |   |
|                | 10.0.0.94                | 10.0.0.94  | -                        | C8:C7:50:23:C1:EF |            | Status:           | Dead                            |   |
|                | LAPTOP-QSLCMCOP          | 10.0.0.199 | Hon Hai Precision Ind. C | 40:B8:9A:F8:C0:47 |            | IP:               | 10.0.0.199                      |   |
| -              | 10.0.1.55                | 10.0.1.55  |                          | 46:37:34:A4:08:25 |            | MAC:              | 40:B8:9A:F8:C0:47               |   |
|                | 10.0.1.65                | 10.0.1.65  |                          | 46:37:34:A4:08:26 |            | Manufacturer:     | Hon Hai Precision Ind. Co.,Ltd. |   |
|                | 10.0.1.75                | 10.0.1.75  |                          | 46:37:34:A4:08:27 |            | NetBIOS:<br>User: |                                 |   |
| -              | 10.0.1.95                | 10.0.1.95  |                          | 46:37:34:A4:08:28 |            | Type:             |                                 |   |
| -              | 10.0.2.47                | 10.0.2.47  | Handan BroadInfoCom      | 00:02:FF:00:02:2F |            | Date:             |                                 |   |
|                | BIGONE                   | 10.0.2.51  |                          | 00:FF:58:E5:C7:38 |            | Comments:         |                                 |   |
|                | LAPTOP-QSLCMCOP          | 10.0.2.102 |                          | 00:FF:BC:58:94:0E |            | Coursian Dataila  |                                 |   |
| -              | 10.0.2.131               | 10.0.2.131 | Handan BroadInfoCom      | 00:02:FF:00:02:83 |            | Service Details   |                                 |   |
|                | 10.0.3.52                | 10.0.3.52  | Handan BroadInfoCom      | 00:02:FF:00:03:34 |            |                   |                                 |   |
|                |                          |            |                          |                   |            |                   |                                 |   |
|                |                          |            |                          |                   |            |                   |                                 |   |
|                |                          |            |                          |                   |            |                   |                                 |   |
|                |                          |            |                          |                   |            |                   |                                 |   |
|                |                          |            |                          |                   |            |                   |                                 |   |
|                |                          |            |                          |                   |            |                   |                                 |   |
| <              |                          |            |                          |                   |            | >                 |                                 |   |
| 1%, 5 alive, 9 | dead, 923 unknown        |            |                          |                   |            |                   |                                 |   |
|                |                          |            |                          |                   |            |                   |                                 |   |

#### Performance Tests

#### Route Cost Test

Test 10: Show routes and transit delays to the Paris node when using the public Internet.

#### tracert 45.76.45.61

Result: several hops and packet delays seen.

```
MINGW64:/c/Users/aphil/Downloads
                                                                               \times
$ tracert 45.76.45.61
Tracing route to 45.76.45.61.vultr.com [45.76.45.61]
over a maximum of 30 hops:
       46 ms
                 2 ms
                           1 ms
                                  10.0.0.1
  \mathbf{1}
       11 ms
  2
                         162 ms
                                  96.120.14.213
                 11 ms
  3
       95 ms
                 12 ms
                          12 ms
                                  ae-251-1204-rur02.lodi.ca.ccal.comcast.net [68.8
 .212.237]
       17 ms
                 15 ms
                          16 ms
                                  ae-36-ar01.sacramento.ca.ccal.comcast.net [68.87
 4
221.65]
        ÷
                 20 ms
                          19 ms
                                  lag-39.ear3.SanJose1.Level3.net [4.68.71.29]
  5
  6
      175 ms
               198 ms
                         201 ms
                                  ae-2-3201.ear1.Paris1.Level3.net [4.69.140.26]
  7
               199 ms
                                  CHOOPA-LLC.ear1.Paris1.Level3.net [212.73.205.86
      316 ms
                         188 ms
8
        *
                                  Request timed out.
 9
                                  Request timed out.
10
        *
                  *
                                  Request timed out.
11
      155 ms
               155 ms
                         154 ms 45.76.45.61.vultr.com [45.76.45.61]
Trace complete.
aphil@LAPTOP-QSLCMCOP MINGW64 ~/Downloads
```

#### Test 11: Show cost to reach Paris via the NVIS network:

#### tracert 10.0.1.65

Reesult: Output shows significantly less round trip time to reach the same host without multiple hops:

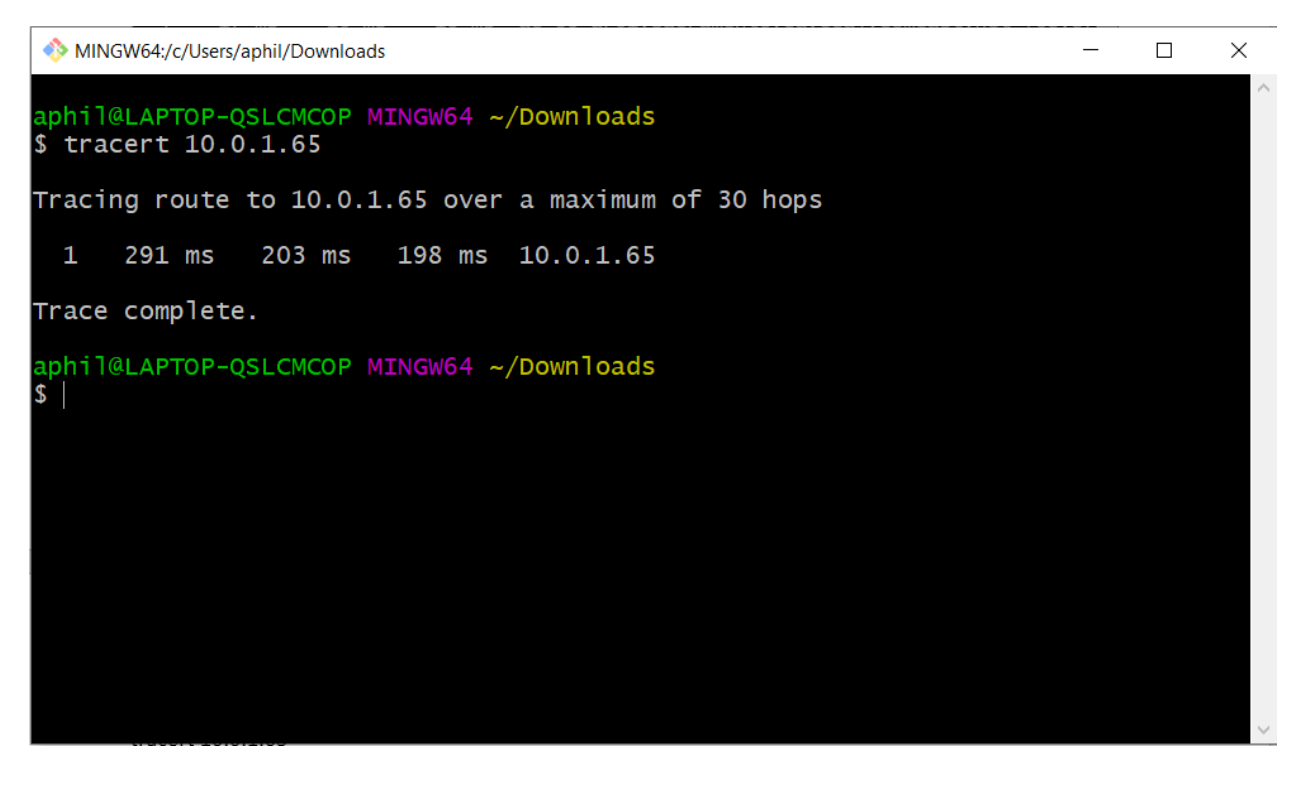

File Download Test

Uses WGET for Windows <a href="https://sourceforge.net/projects/gnuwin32/">https://sourceforge.net/projects/gnuwin32/</a>

Uses the 10MB file from https://www.thinkbroadband.com/download

#### Test 12: Download test file from Paris via the public Internet

wget http://45.76.45.61/5MB.zip

Result:

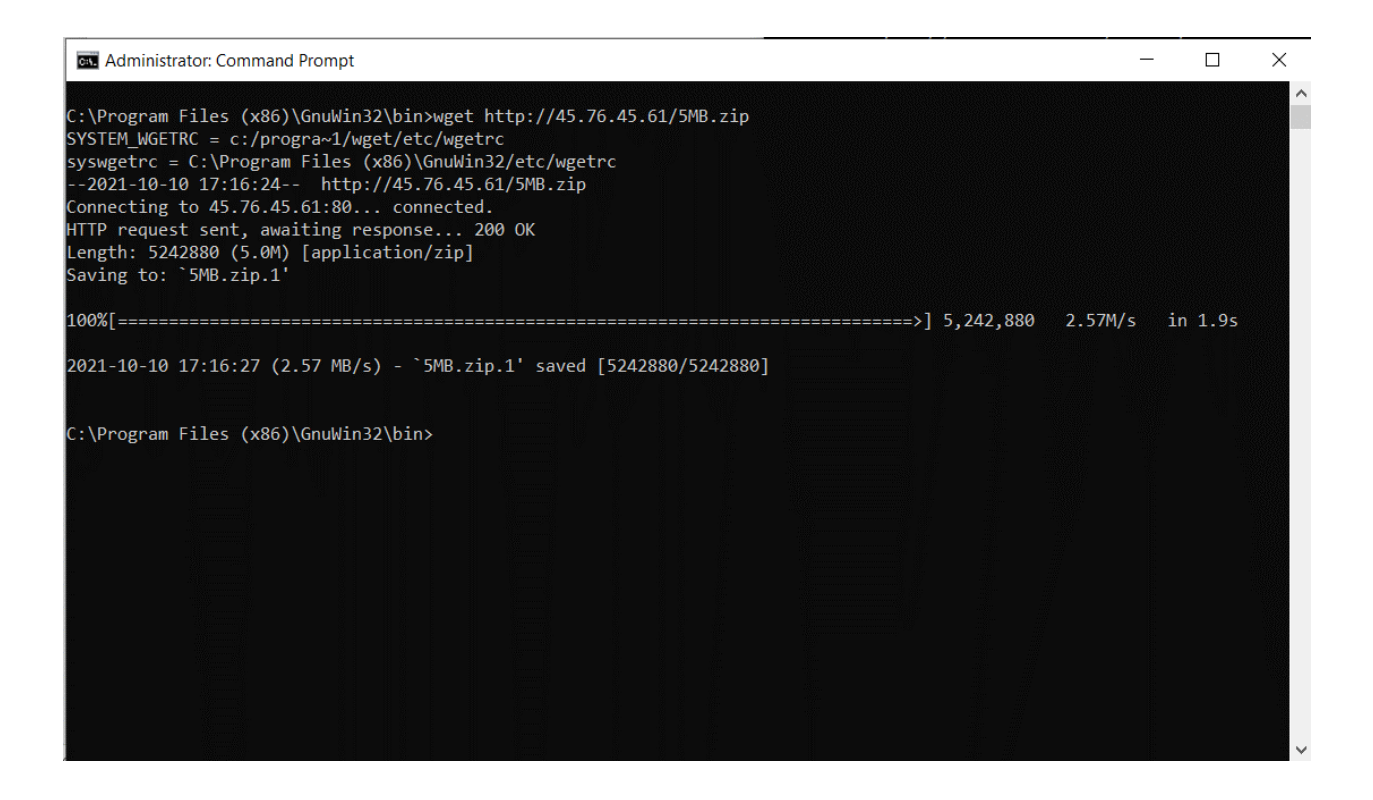

#### Test 13: Download test file from Paris via the NVIS network

wget http://10.0.1.65/5MB.zip

Result: Download varies, but encrypted speed is often much slower

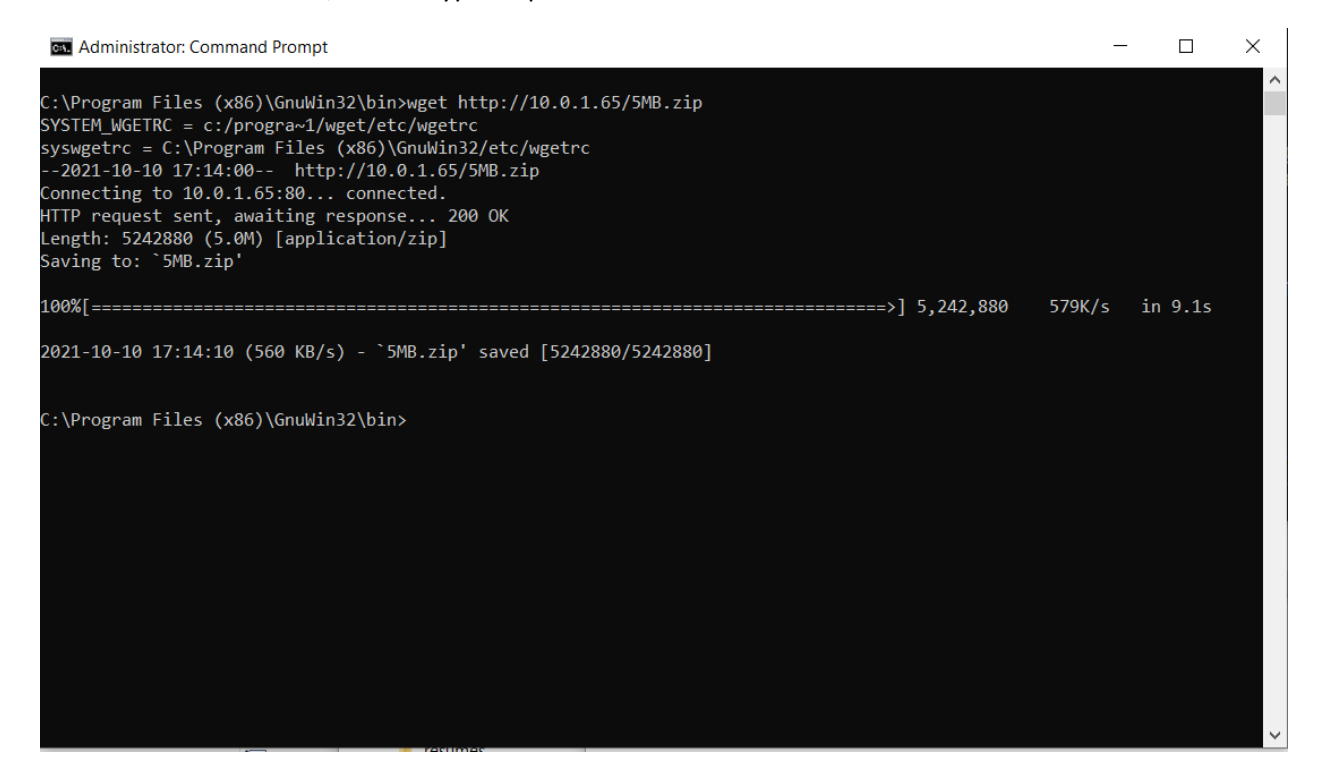

# **Geolocation Tests**

## Test 14: Locate Paris host from public IP

Use the service at <a href="https://ipgeolocation.io">https://ipgeolocation.io</a> to find 45.76.45.6145.76.45.61

#### Result: Displays physical coordinates in France

| ipgeolocation                                  | Pricing Documentation blog sign up sign in                  |  |  |  |  |  |  |
|------------------------------------------------|-------------------------------------------------------------|--|--|--|--|--|--|
|                                                | Enter any IPv4, IPv6 address or domain name:                |  |  |  |  |  |  |
| Free IP Geolocation API                        | (45.76.45.61 Q                                              |  |  |  |  |  |  |
| and Accurate IP Lookup                         | "ip": "45.76.45.61",                                        |  |  |  |  |  |  |
| Database                                       | "country_name": "France",<br>"state prov": "Ile-de-France", |  |  |  |  |  |  |
| Free IP API provides country, city, state,     | "city": "Aubervilliers",                                    |  |  |  |  |  |  |
| province, local currency, latitude and         | "latitude": "48.91628",                                     |  |  |  |  |  |  |
| longitude, company detail, ISP lookup,         | "longitude": "2.39771",                                     |  |  |  |  |  |  |
| language, zip code, country calling code, time | "time_zone": "Europe/Paris",                                |  |  |  |  |  |  |
| zone, current time, sunset and sunrise time,   | "isp": "Vultr Holdings, LLC",                               |  |  |  |  |  |  |
| moonset and moonrise time from any IPv4        | "currency": "Euro",                                         |  |  |  |  |  |  |
| and IPv6 address in REST. JSON and XML         | "country_flag":                                             |  |  |  |  |  |  |
| format over HTTPS                              | View More                                                   |  |  |  |  |  |  |

#### Test 15: Locate Paris host from NVIS IP

Use the service at <a href="https://ipgeolocation.io">https://ipgeolocation.io</a> to find 10.0.1.65

Result: Shows an error – cannot locate the host

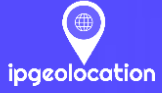

Products V IP Location Pricing

Blog Sign Up

gn Up Sign In

# Free IP Geolocation API and Accurate IP Lookup Database

Free IP API provides country, city, state, province, local currency, latitude and longitude, company detail, ISP lookup, language, zip code, country calling code, time zone, current time, sunset and sunrise time, moonset and moonrise time from any IPv4 and IPv6 address in REST, JSON and XML format over HTTPS.

| Enter any IPv4, IPv6 address or domain name:         |  |  |  |  |  |  |  |
|------------------------------------------------------|--|--|--|--|--|--|--|
| (10.0.1.65 Q                                         |  |  |  |  |  |  |  |
| '10.0.1.65' is a bogon (Private network) IP address. |  |  |  |  |  |  |  |
| "ip": "-",                                           |  |  |  |  |  |  |  |
| "country_name": "-",                                 |  |  |  |  |  |  |  |
| "state_prov": "-",                                   |  |  |  |  |  |  |  |
| "city": "-",                                         |  |  |  |  |  |  |  |
| "latitude": "-",                                     |  |  |  |  |  |  |  |
| "longitude": "-",                                    |  |  |  |  |  |  |  |
| "time_zone": "-",                                    |  |  |  |  |  |  |  |
| "isp": "-",                                          |  |  |  |  |  |  |  |
| "currency": "-".                                     |  |  |  |  |  |  |  |
| "country View More                                   |  |  |  |  |  |  |  |
|                                                      |  |  |  |  |  |  |  |

## Access Control Tests

Windows Remote Desktop (RDP) Test

Test 16: Login Remote Desktop using public IP

Launch Remote Desktop Connection to the public IP 45.63.37.75

Select Show Options and Always Ask for Credentials

#### Result:

| 퉳 Remote   | Desktop Conne                                                                                                | ection       |                  |        | _    |          | × |  |  |  |
|------------|----------------------------------------------------------------------------------------------------|--------------|------------------|--------|------|----------|---|--|--|--|
|            | Remote<br><b>Conne</b>                                                                                       | Desk<br>ctic | top<br><b>DN</b> |        |      |          |   |  |  |  |
| General D  | isplay Local Re                                                                                              | sources      | Experience       | Advand | ed   |          |   |  |  |  |
|            | Enter the name                                                                                               | of the re    | mote compute     | er.    |      |          |   |  |  |  |
|            | Computer:                                                                                                    | 45.63.3      | 7.75             |        |      | $\times$ |   |  |  |  |
|            | User name:                                                                                                   | Demo         | User             |        |      |          |   |  |  |  |
|            | You will be asked for credentials when you connect. To use saved credentials, clear the following check box. |              |                  |        |      |          |   |  |  |  |
| Connection | n settings                                                                                                   |              |                  |        |      |          |   |  |  |  |
|            | Save the current connection settings to an RDP file or open a saved connection.                              |              |                  |        |      |          |   |  |  |  |
|            | Save                                                                                                    |              | Save As          | §      | 0    | pen      |   |  |  |  |
| Hide Op    | tions                                                                                                    |              |                  | Con    | nect | Hel      | p |  |  |  |

Press Connect

Enter Password: SopranoCastle36!

Accept certificate

Result: User is remotely connected to the Azure desktop

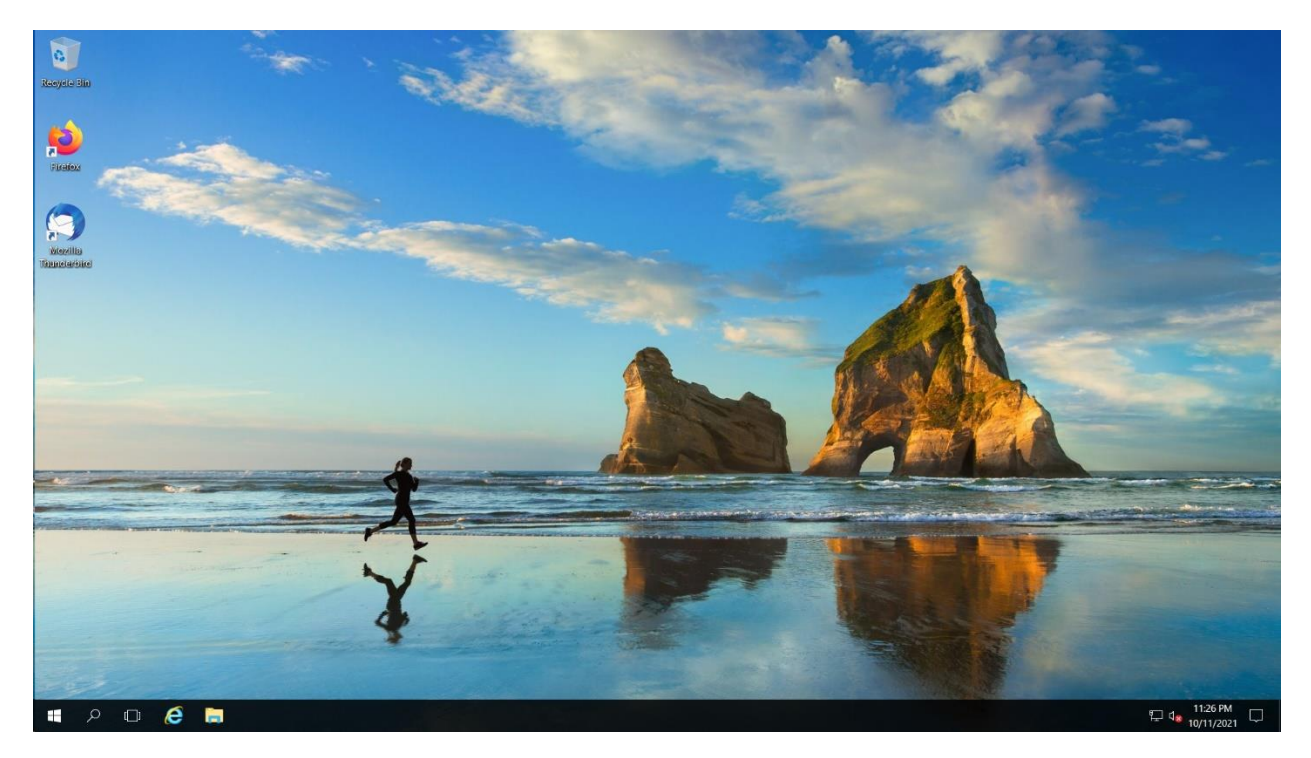

# Test 17: Login Remote Desktop using NVIS IP

Launch Remote Desktop Connection to the public 10.0.3.23

Select Show Options and Always Ask for Credentials

Result:

| mannings        | 11011011 1101                           | w.                 | T C I P                           |                      |          |         |   |
|-----------------|-----------------------------------------|--------------------|-----------------------------------|----------------------|----------|---------|---|
| Nemote          | e Desktop Connect                       | ion                |                                   | _                    | -        |         | × |
| -               | Remote D<br>Connec                      | esk<br>tic         | top<br><b>&gt;n</b>               |                      |          |         |   |
| General D       | )isplay Local Reso                      | urces              | Experience                        | Advanced             |          |         |   |
| -Logon set      | tings                                   |                    |                                   |                      |          |         |   |
|                 | Enter the name of                       | the re             | mote compute                      | r.                   |          |         |   |
|                 | Computer: 1                             | 0.0.3.2            | 23                                |                      |          | $\sim$  |   |
|                 | User name:                              | emol               | User                              |                      |          |         |   |
|                 | You will be asked<br>credentials, clear | for cre<br>the fol | edentials wher<br>llowing check b | n you connec<br>box. | t. To us | e saved |   |
|                 | Always ask for                          | crede              | entials                           |                      |          |         |   |
| Connectio       | on settings                             |                    |                                   |                      |          |         |   |
|                 | Save the current c<br>saved connection  | onneo              | ction settings to                 | an RDP file          | or ope   | na      |   |
|                 | Save                                    |                    | Save As                           |                      | Ор       | en      |   |
|                 |                                         |                    |                                   |                      |          |         |   |
| Hide <u>O</u> p | otions                                  |                    |                                   | Connec               | t        | Help    | p |

### Press Connect

Enter Password: SopranoCastle36!

Accept certificate

Result: User is remotely connected to the Azure desktop

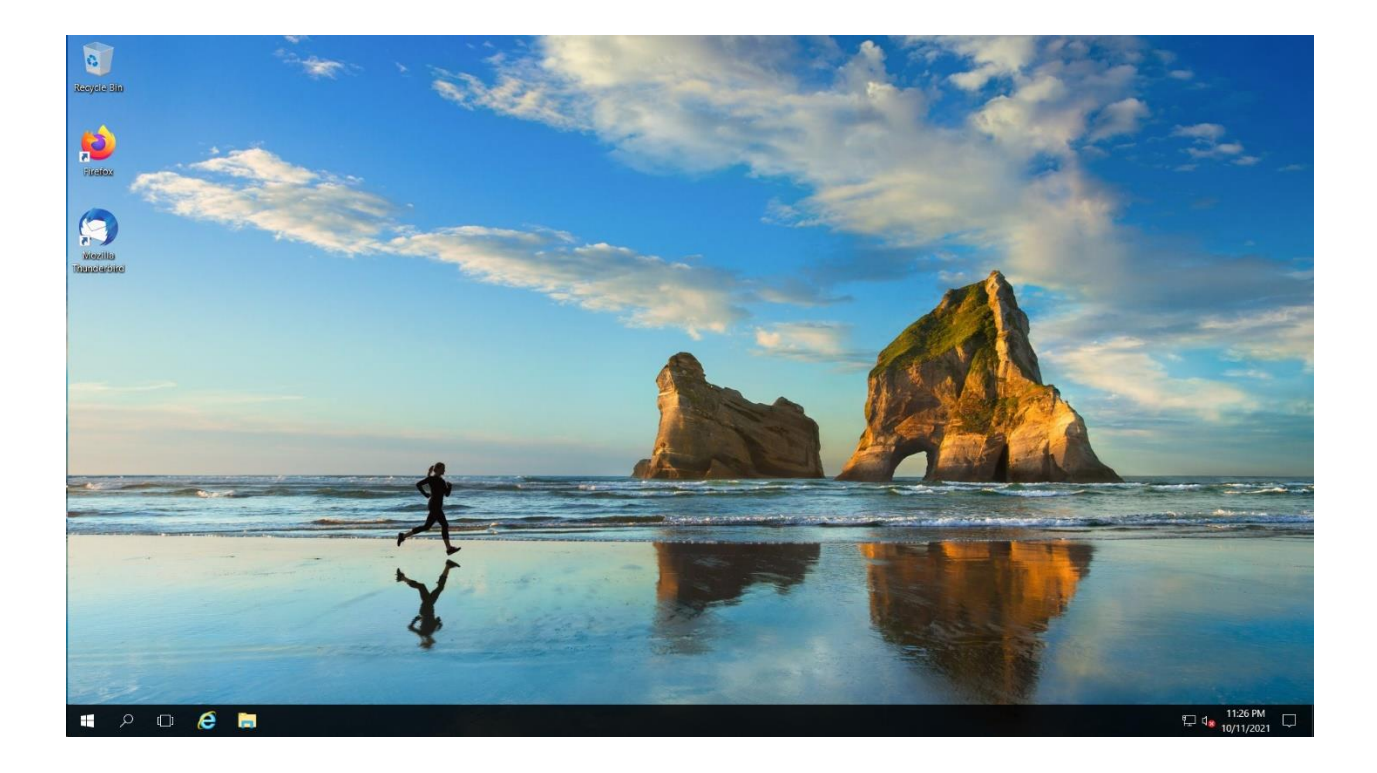

#### SSH Access Tests

#### Test 18: SSH Login to the public IP of Linux Host

ssh demo@45.32.184.36 (use Git Bash or Putty)

Enter password SopranoCastle36!

Result:

Demo logged in to bash shell

### Test 19: SSH Login to the NVIS IP of Linux Host

Ssh <u>demo@10.0.1.95</u> (use Git Bash or Putty)

Enter password SopranoCastle36!

Result:

Demo logged in to bash shell

# Miscellaneous Examples

# Invisible Games (Javacript)

### Example 1: Solitaire

# https://amsterdam.nvis-inc.com/solitaire/ (10.0.1.95)

Result:

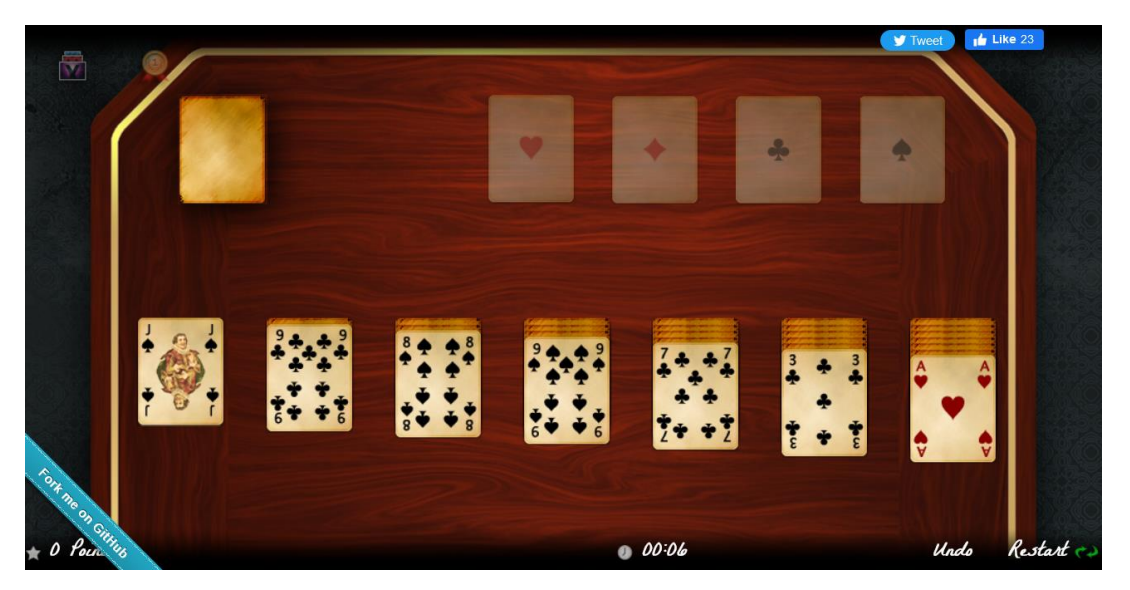

Invisible Streaming Video (NVIS TV) Example 2: NVIS TV stream URL <u>here</u>

Result:

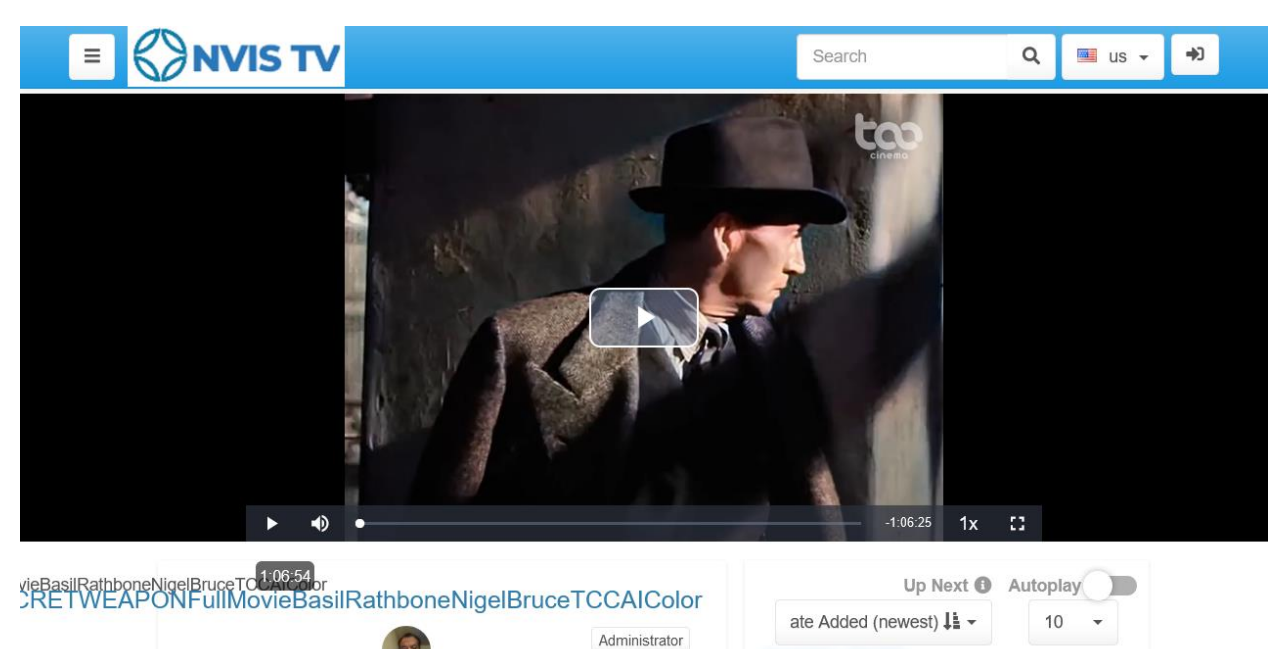

PEWDIEPIE - 09/14/20 - AMONG

# Invisible Video Chat (NVIS Meet)

Example 3: NVIS Meet URL <a href="https://meet.nvisnet.com/">https://meet.nvisnet.com/</a> (node 10.0.1.75)

Result:

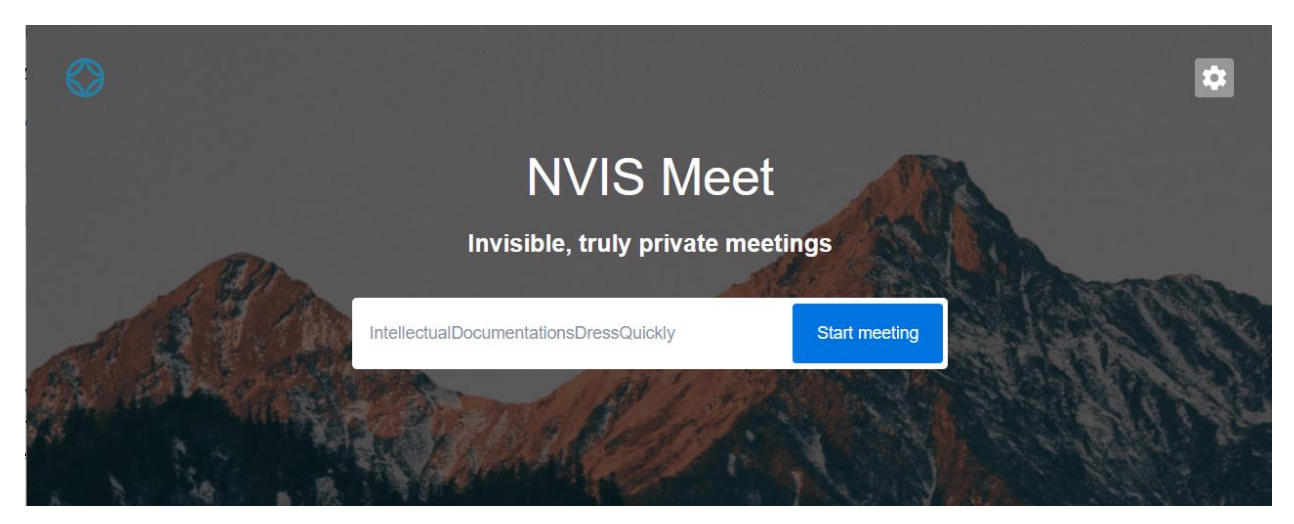